# **Evidência de Testes**

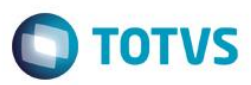

## Evidência de Testes

| Produto:                  | SIGALOJA                        |
|---------------------------|---------------------------------|
| Versão:                   | P12.1.7                         |
| Produto/Versão Integrado: |                                 |
| Banco de Dados:           | Progress, Oracle, SQL, Informix |

### 1. Evidência e sequência do passo a passo

### Teste Unitário (Codificação)

#### Pré-Requisito:

- Ambiente configurado para lista de presente no Controle de Lojas;
- Possuir um lista de presente do tipo 'Credito'

### Sequencia 01: Gerando orçamento.

1. No ambiente de "Controle de Lojas (SIGALOJA)", acesse "Atualizações / Venda Assistida / Atendimento (LOJA701)". Informe o cliente e clique no botão "Outros / Consulta lista".

1

| <b>111 111 111</b> |    | - A. 1 | 1.0 | <b>-</b> |
|--------------------|----|--------|-----|----------|
| EVIC               | en | cia    | de  | lestes   |
|                    |    |        |     |          |

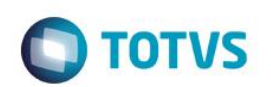

| Venda Assistida [02.9.0012] | acabimentan (Ctrl+D)                                       | -            |                 |                  |                       |           |             |                  |             |                                         |
|-----------------------------|------------------------------------------------------------|--------------|-----------------|------------------|-----------------------|-----------|-------------|------------------|-------------|-----------------------------------------|
|                             | Recebimentos (Ctri+D)<br>Consulta Eletrônica CTRL+E (Ctri- | +E)          |                 | 707.00.01        |                       |           | 07/00/2010  |                  | 54150157150 |                                         |
|                             | Consulta Lista (Ctrl+F)                                    |              |                 | TOTVS Serie T    | Varejo MSSQL P127_fev | 16 CAIXA1 | 07/06/2016  | 6 Teste / Matriz | F4 F6 F7 F8 | F9 F10                                  |
| F                           | Financiamento (Ctrl+G)                                     |              | Venda Assistic  | da - Atendimento |                       |           |             |                  |             |                                         |
| Gravacão Detal T            | Troca de Mercadorias (Ctrl+H)                              | tros         |                 |                  |                       |           |             |                  |             |                                         |
| E                           | Bônus (Ctrl+I)                                             |              |                 |                  |                       |           |             |                  |             |                                         |
|                             | Periodo de Entrega (Ctrl+J)                                |              |                 |                  |                       |           |             |                  |             |                                         |
| No Orcamento*               | Vendedor*                                                  |              | Nome Vend.      |                  |                       |           | Cli         | ente*            |             |                                         |
| 000434                      | 000001                                                     | ٩            | VENDEDOR PADRAO |                  |                       |           | L           | DJA03            | Q           |                                         |
|                             |                                                            |              |                 |                  |                       |           |             |                  |             |                                         |
| Loja Cliente*               | Nome Cliente                                               |              |                 |                  | Dt.Validade           |           | DA          | v                |             |                                         |
| 01                          | MERCADO RETENÇÃO                                           |              |                 |                  | 07/06/2016            |           |             |                  |             |                                         |
| 11-531                      |                                                            |              |                 |                  |                       |           |             |                  |             |                                         |
| MURINEGOC                   |                                                            |              |                 |                  |                       |           |             |                  |             |                                         |
|                             |                                                            |              |                 |                  |                       |           |             |                  |             |                                         |
|                             |                                                            |              |                 |                  |                       |           |             |                  |             |                                         |
|                             |                                                            |              |                 |                  |                       |           |             |                  |             |                                         |
| m Produto Descrio           | cao                                                        | Quantidade F | Preco Unit.     | VIr.Item         | Unidade D             | esconto V | 'alor Desc  | Numero Ser       | ie          | Entr 革                                  |
|                             |                                                            |              |                 |                  |                       |           |             |                  |             | <b>*</b>                                |
|                             |                                                            | 0.00         | 0.0000          |                  | 0.00                  | 0.00      |             | 0.00             |             |                                         |
|                             |                                                            | 0,00         | 0,0000          |                  | 0,00                  | 0,00      |             | 0,00             |             |                                         |
|                             |                                                            | 0,00         | 0,0000          |                  | 0,00                  | 0,00      |             | 0,00             |             |                                         |
|                             |                                                            | 0,00         | 0,0000          |                  | 0,00                  | 0,00      |             | 0,00             |             | -                                       |
|                             |                                                            | 0,00         | 0,0000          |                  | 0,00                  | 0,00      |             | 0,00             |             |                                         |
|                             |                                                            | 0,00         | 0,0000          |                  | 0,00                  | 0,00      |             | 0,00             |             |                                         |
|                             |                                                            | 0,00         | 0,0000          |                  | 0,00                  | 0,00      |             | 0,00             |             |                                         |
|                             |                                                            | 0,00         | 0,0000          |                  | 0,00                  | 0,00      |             | 0,00             |             |                                         |
|                             |                                                            | 0,00         | 0,0000          |                  | 0,00                  | 0,00      |             | 0,00             |             |                                         |
|                             |                                                            | 0,00         | 0,0000          |                  | 0,00                  | 0,00      |             | 0,00             |             |                                         |
|                             |                                                            | 0,00         | 0,0000          |                  | 0,00                  | 0,00      |             | 0,00             |             |                                         |
|                             |                                                            | 0,00         | 0,0000          |                  | 0,00                  | 0,00      |             | 0,00             |             |                                         |
|                             |                                                            | 0,00         | 0,0000          |                  | 0,00                  | 0,00      |             | 0,00             |             |                                         |
|                             |                                                            | 0,00         | 0,0000          |                  | 0,00                  | 0,00      |             | 0,00             |             |                                         |
|                             |                                                            | 0,00         | 0,0000          |                  | 0,00                  | 0,00      |             | 0,00             |             |                                         |
|                             |                                                            | 0,00         | 0,0000          |                  | 0,00                  | 0,00      |             | 0,00             |             |                                         |
|                             |                                                            | 0,00         | 0,0000          |                  | 0,00                  | 0,00      |             | 0,00             |             |                                         |
|                             |                                                            | 0,00         | 0,0000          |                  | 0.00                  | 0,00      |             | 0,00             |             |                                         |
|                             |                                                            | 0,00         | 0,0000          |                  | 0,00                  | 0,00      |             | 0,00             |             |                                         |
|                             |                                                            | 0,00         | 0,0000          |                  | 0,00                  | 0,00      |             | 0,00             |             |                                         |
|                             |                                                            | 0,00         | 0,0000          |                  | 0,00                  | 0,00      |             | 0,00             |             |                                         |
|                             |                                                            | 0,00         | 0,0000          |                  | 0,00                  | 0,00      |             | 0,00             |             |                                         |
|                             |                                                            | 0,00         | 0,0000          |                  | 0,00                  | 0,00      |             | 0,00             |             |                                         |
|                             |                                                            | 0,00         | 0,0000          |                  | 0,00                  | 0,00      |             | 0,00             |             |                                         |
|                             |                                                            | 0,00         | 0,0000          |                  | 0,00                  | 0,00      |             | 0,00             |             |                                         |
|                             |                                                            | 0,00         | 0,0000          |                  | 0,00                  | 0,00      |             | 0,00             |             |                                         |
|                             |                                                            | 0,00         | 0,0000          |                  | 0,00                  | 0,00      |             | 0,00             |             |                                         |
|                             |                                                            | 0,00         | 0,0000          |                  | 0,00                  | 0,00      |             | 0,00             |             |                                         |
|                             |                                                            | 0,00         | 0,0000          |                  | 0,00                  | 0,00      |             | 0,00             |             | T I I I I I I I I I I I I I I I I I I I |
|                             | 100 Descente 6                                             | 0,00         | 0,0000          | an Orde Vi       | 0.00                  | 0,00      | tal da Marc | 0.00             |             |                                         |

2. Consulte a lista de presentedo tipo credito e inclua um item na venda.

# **Evidência de Testes**

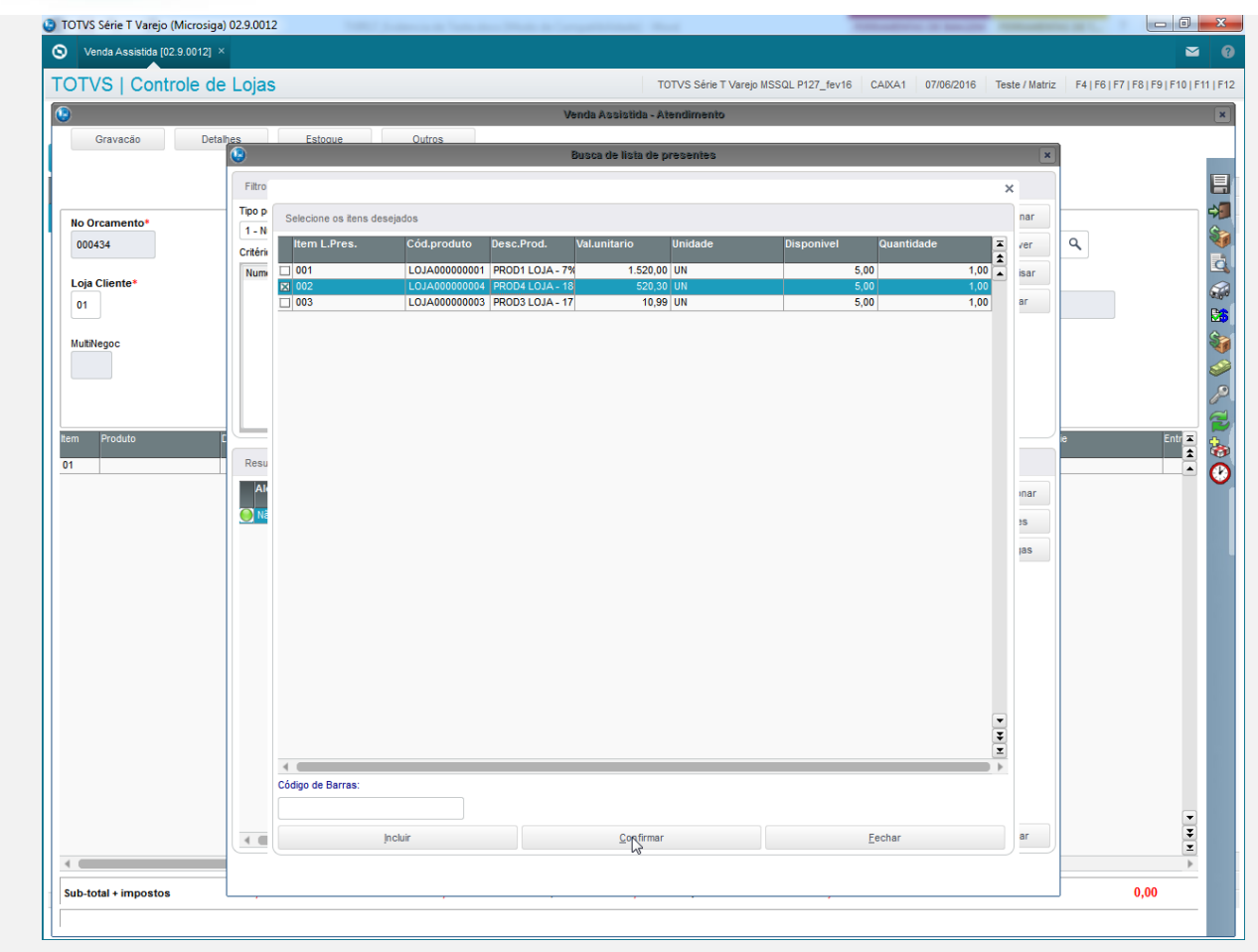

3. O item é incluído com sucesso.

| <b>Evi</b> | lên  | cia | de ' | Testes |
|------------|------|-----|------|--------|
| CVIC       | JEII | la  | ue   | 162163 |

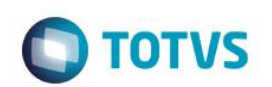

| TVS   Controle | de Lojas                    |                              | TOTVS Série T Varejo MSSQL P127_fev16 | CAIXA1 07/06/2 | 016 Teste / Matriz | F4   F6   F7   F8   F9   F10 |
|----------------|-----------------------------|------------------------------|---------------------------------------|----------------|--------------------|------------------------------|
|                |                             | Venda Assis                  | tida - Atendimento                    |                |                    |                              |
| Gravacão       | Detalh <u>es Estoque Ou</u> | itros                        |                                       |                |                    |                              |
|                | •                           | Busca de lis                 | sta de presentes                      |                | ×                  |                              |
|                | Filtro de pesquisa          |                              |                                       |                |                    |                              |
|                | Tipo pesquisa               | Critério de pesquisa         |                                       |                | Adicionar          |                              |
| o Orcamento*   | 1 - Numero da lista         | ▼                            |                                       |                | Pemover            | a                            |
| 500434         | Critérios utilizados        |                              |                                       |                |                    |                              |
| oja Cliente*   | Numero da lista = 5         |                              |                                       |                | Pesquisar          |                              |
| 01             |                             |                              |                                       |                | Limpar             |                              |
| - Billione e   |                             |                              |                                       |                |                    |                              |
| JEINEGOC       |                             |                              |                                       |                |                    |                              |
|                |                             |                              |                                       |                |                    |                              |
|                |                             |                              |                                       |                |                    |                              |
| Produto        |                             |                              |                                       |                |                    | ie Entra                     |
| FIGURE         | Resultados da pesquisa      | Atenção                      |                                       |                |                    | ±                            |
|                | Alarta2 Organizadas Cadigo  | Item(ns) do tipo 'Crédito' a | dicionado(s) na venda.                | -              |                    | <b>_</b>                     |
|                |                             | -                            |                                       |                | Selecionar         |                              |
|                |                             |                              |                                       | Nao            | Atores             |                              |
|                |                             |                              |                                       |                | <u>E</u> ntregas   |                              |
|                |                             |                              | Fecha                                 |                |                    |                              |
|                |                             |                              |                                       |                |                    |                              |
|                | _                           |                              |                                       | _              |                    |                              |
|                |                             |                              |                                       |                |                    |                              |
|                |                             |                              |                                       |                |                    |                              |
|                |                             |                              | $\square$                             |                |                    |                              |
|                |                             |                              |                                       |                |                    |                              |
|                |                             |                              |                                       |                |                    |                              |
|                |                             |                              |                                       |                |                    |                              |
|                |                             |                              |                                       |                |                    |                              |
|                |                             |                              |                                       | *              |                    | -                            |
|                | 1                           |                              |                                       | •              | Eechar             | E                            |
|                |                             |                              |                                       |                |                    |                              |

4. Clique no botão "Definir pagamentos".

# Evidência de Testes

| Gravacão D     | etalhes Estoque  | Outros     | Venda Assist    | ida - Atendimento |             |          |            |          |      |                                                                                                    |
|----------------|------------------|------------|-----------------|-------------------|-------------|----------|------------|----------|------|----------------------------------------------------------------------------------------------------|
| Gravacão D     | etalhes Estoque  | Outros     |                 |                   |             |          |            |          |      |                                                                                                    |
|                |                  |            |                 |                   |             |          |            |          |      |                                                                                                    |
|                |                  |            |                 |                   |             |          |            |          |      |                                                                                                    |
|                |                  |            |                 |                   |             |          |            |          |      |                                                                                                    |
| No Oreamontet  | Vendedert        |            | Nome Vand       |                   |             |          |            | lientet  |      |                                                                                                    |
| 000434         | 000001           | Q          | VENDEDOR PADRAO |                   |             |          |            | LOJA03   | Q    |                                                                                                    |
|                |                  | `          |                 |                   |             |          |            | 200/100  | De   | finir nanamentos                                                                                                    |
| Loja Cliente*  | Nome Cliente     |            |                 |                   | Dt.Validade |          | c.         | VAV      | De   | inin pugunentos                                                                                                    |
| 01             | MERCADO RETENÇA  | 0          |                 |                   | 07/06/201   | 5 🎹      |            |          |      |                                                                                                    |
|                |                  |            |                 |                   |             |          |            |          |      |                                                                                                    |
| MURINEGOC      |                  |            |                 |                   |             |          |            |          |      |                                                                                                    |
|                |                  |            |                 |                   |             |          |            |          |      |                                                                                                    |
|                |                  |            |                 |                   |             |          |            |          |      |                                                                                                    |
|                |                  |            |                 |                   |             |          |            |          |      |                                                                                                    |
| em Produto     | Descricao        | Quantidade | Preco Unit.     | VIr.Item          | Unidade     | Desconto | Valor Desc | Numero S | erie | Entr                                                                                                    |
| 1 LOJA00000004 | PROD4 LOJA - 18% | 1.00       |                 |                   |             |          |            |          |      |                                                                                                    |
| · ·            |                  |            | 520,3000        | 5                 | 20,30 UN    | 0,00     |            | 0,00     |      | Entr                                                                                                    |
|                |                  | 1,00       | 520,3000        | 5                 | 20,30 UN    | 0,00     |            | 0,00     |      | Enti                                                                                                    |
|                |                  | 1,00       | 520,3000        | 5                 | 20,30 UN    | 0,00     |            | 0,00     |      | Entra di Altaria di Altaria di A<br>Altaria di Altaria di |
|                |                  |            | 520,3000        | 5                 | 20,30 UN    | 0,00     |            | 0,00     |      | Entr ,                                                                                                    |
|                |                  |            | 520,3000        | 5                 | 20,30 UN    | 0,00     |            | 0,00     |      | Entr                                                                                                    |
|                |                  |            | 520,3000        | 5                 | 20,30 UN    | 0,00     |            | 0,00     |      | Entr                                                                                                    |
|                |                  |            | 520,3000        | 5                 | 320,30 UN   | 0,00     |            | 0,00     |      | Entr                                                                                                    |
|                |                  |            | 520,3000        | 5                 | 320,30 UN   | 0,00     |            | 0,00     |      | Ent                                                                                                    |
|                |                  |            | 520,3000        | 5                 | i20,30 UN   | 0,00     |            | 0,00     |      | Ent                                                                                                    |
|                |                  |            | 520,300         | 5                 | i20,30 UN   | 0,00     |            | 0,00     |      | Ent                                                                                                    |
|                |                  |            | 520,3000        | 5                 | i20,30 UN   | 0,00     |            | 0,00     |      | Ent                                                                                                    |
|                |                  |            | 520,3000        | 5                 | 20,30 UN    | 0,00     |            | 0,00     |      | Ent                                                                                                    |
|                |                  |            | 520,3000        | 5                 | 20,30 UN    | 0,00     |            | 0,00     |      | Entr                                                                                                    |
|                |                  | ,,         | 520,3000        | 5                 | 20,30 UN    | 0,00     |            | 0,00     |      | Entr                                                                                                    |
|                |                  |            | 520,3000        | 5                 | 20,30 UN    | 0,00     |            | 0.00     |      | Ent                                                                                                    |
|                |                  |            | 520,3000        | 1 5               | 20,30 UN    | 0,00     |            | 0.00     |      | Ent                                                                                                    |
|                |                  |            | 520,3000        | 5                 | 20,30 UN    | 0.00     |            | 0.00     |      | Entr                                                                                                    |
|                |                  |            | 520,3000        | 9 5               | 20,30 UN    | 0.00     |            | 0.00     |      | ent                                                                                                    |
|                |                  |            | 520,3000        | 1 5               | 20,30 UN    | 0.00     |            | 0.00     |      | Enti                                                                                                    |
|                |                  |            | 520,3000        | 9 5               | 20,30 UN    | 0,00     |            | 0.00     |      | Ent <sup>2</sup>                                                                                                    |
|                |                  |            | 520,3000        | 5                 | 20,30 UN    | 0,00     |            | 0.00     |      | Entr                                                                                                    |

5. Clique em "Gravar como orçamento".

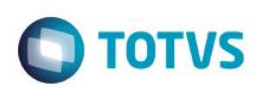

|                      |                  | Manda Appletida Ate    |                          |                 |                       |
|----------------------|------------------|------------------------|--------------------------|-----------------|-----------------------|
|                      |                  | Venda Assistida - Ate  | endimento                |                 |                       |
| Gravação Detalhes    | Estoque Outros   | J                      |                          |                 |                       |
|                      |                  |                        |                          |                 |                       |
|                      |                  |                        |                          |                 |                       |
| lo Orcamento*        | Vendedor*        | Nome Vend              |                          | Cliente         | Gravar como orcamento |
| 000434               | 000001 Q         | VENDEDOR PADRAO        |                          | LOJA03          | Q                     |
|                      |                  |                        |                          |                 |                       |
| .oja Cliente*        | Nome Cliente     |                        | Dt.Validade              | DAV             |                       |
| 01                   | MERCADO RETENÇÃO |                        | 07/06/2016               |                 |                       |
|                      |                  |                        |                          |                 |                       |
| utiNegoc             |                  |                        |                          |                 |                       |
|                      |                  |                        |                          |                 |                       |
|                      |                  |                        |                          |                 |                       |
|                      |                  |                        |                          |                 |                       |
| Produto Descrica     | ao Quantidad     | e Preco Unit. Vir.ltem | u Unidade Desconto Valor | Desc Numero Ser | rie Entr 🔼            |
| LOJA00000004 PROD4 I | LOJA - 18%       | 1,00 520,3000          | 520,30 UN 0,00           | 0,00            | Entr                  |
|                      |                  |                        |                          |                 |                       |
|                      |                  |                        |                          |                 |                       |
|                      |                  |                        |                          |                 |                       |
|                      |                  |                        |                          |                 |                       |
|                      |                  |                        |                          |                 |                       |
|                      |                  |                        |                          |                 |                       |
|                      |                  |                        |                          |                 |                       |
|                      |                  |                        |                          |                 |                       |
|                      |                  |                        |                          |                 |                       |
|                      |                  |                        |                          |                 |                       |
|                      |                  |                        |                          |                 |                       |
|                      |                  |                        |                          |                 |                       |
|                      |                  |                        |                          |                 |                       |
|                      |                  |                        |                          |                 |                       |
|                      |                  |                        |                          |                 |                       |
|                      |                  |                        |                          |                 |                       |
|                      |                  |                        |                          |                 |                       |
|                      |                  |                        |                          |                 |                       |
|                      |                  |                        |                          |                 | ·                     |
|                      |                  |                        |                          |                 | Ŧ                     |

6. O orçamento é gravado em aberto.

| TOTVS Série T Varejo  | Microsiga) 02.9.0012 |           |             |                                                                                                    |                                                                                                    |                   | -                      |                      |                                 |
|-----------------------|----------------------|-----------|-------------|----------------------------------------------------------------------------------------------------|----------------------------------------------------------------------------------------------------|-------------------|------------------------|----------------------|---------------------------------|
| TOTVS   Conti         | ole de Lojas         |           |             |                                                                                                    |                                                                                                    | TOTVS Série T Var | ejo MSSQL P127_fev16 0 | CAIXA1 07/06/2016 Te | este / Matriz F4   F6   F7   F8 |
| Venda Assistida       | I                    |           |             |                                                                                                    |                                                                                                    |                   |                        |                      |                                 |
| + <u>A</u> tendimento | 🖊 Alţ. orcamento     | ⊻isualiza | Imprim      | ir browse                                                                                                    | <u>O</u> utras Ações ▼                                                                                                    |                   |                        | Pesquisar            | a                               |
| ▶ No Or               | camento 🕨            | Cliente   | Nota Fiscal | ► Serie                                                                                                    | Numero PDV                                                                                                    | ▶ Operad          | or <b>F</b> Dt.Emissad | ) Sub Serie          | N. CGC/                         |
|                       |                      |           |             | <ul> <li>Vendas</li> <li>Orcame</li> <li>Pedidos</li> <li>Orcame</li> <li>Devoluç</li> <li>Transa</li> <li>Orcame</li> <li>Orcame</li> <li>Orcame</li> <li>Orcame</li> <li>Venda t</li> </ul> | efetuadas<br>intos com reservas<br>e encerrados<br>intos em aberto vencidos<br>ções pendentes<br>cato TEF desfeta<br>intos com Pedidos de Ver<br>intos pagos no FrontLoja<br>intos Cancelados<br>istornada | da<br>Fecha       |                        |                      |                                 |
|                       |                      |           |             |                                                                                                    |                                                                                                    |                   |                        |                      |                                 |

Teste Integrado (Equipe de Testes) - Não se aplica

Teste Automatizado (Central de Automação) - Não se aplica

Dicionário de Dados (Codificação) - Não se aplica

7